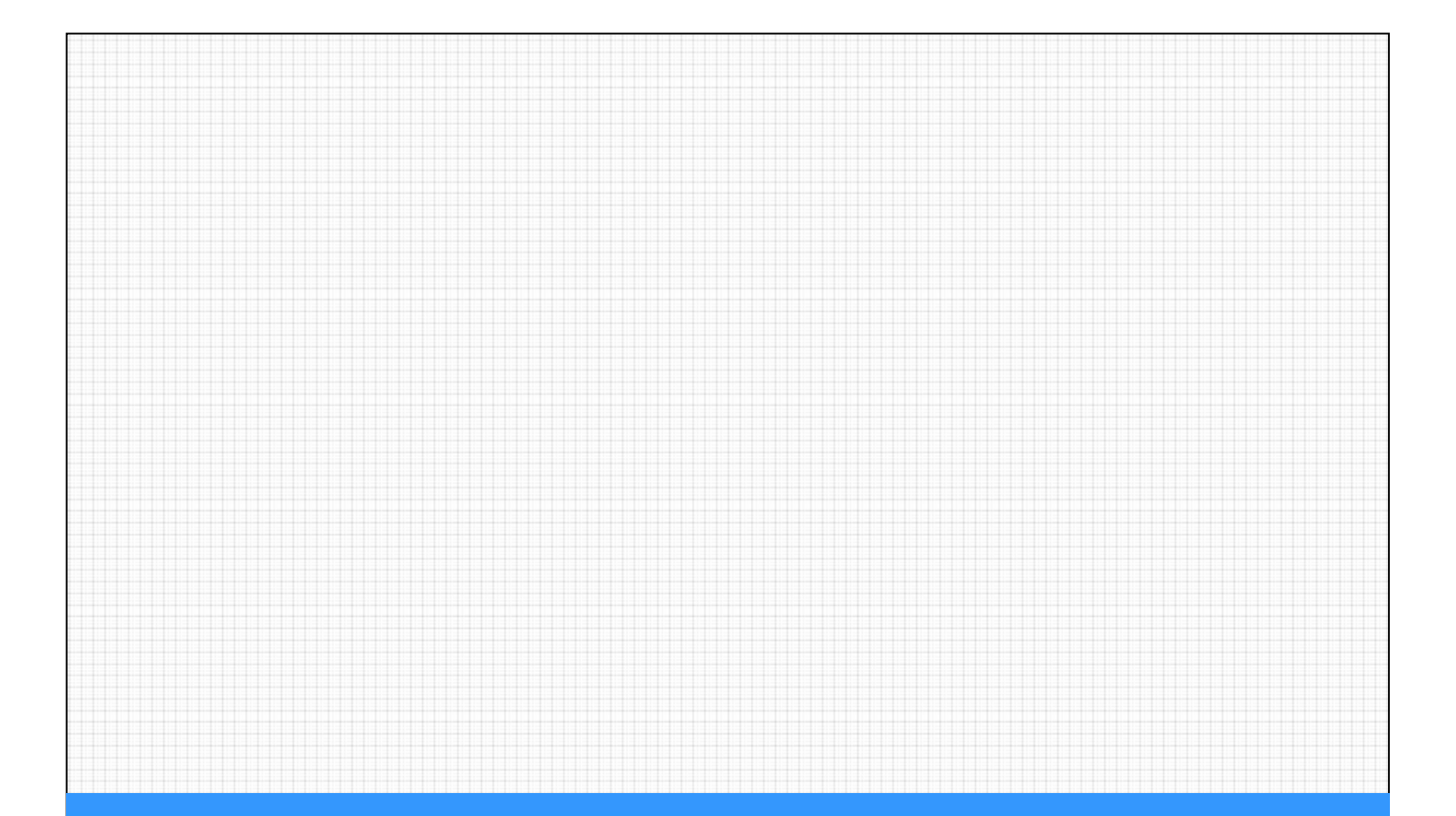

## ドメイン指定受信設定について

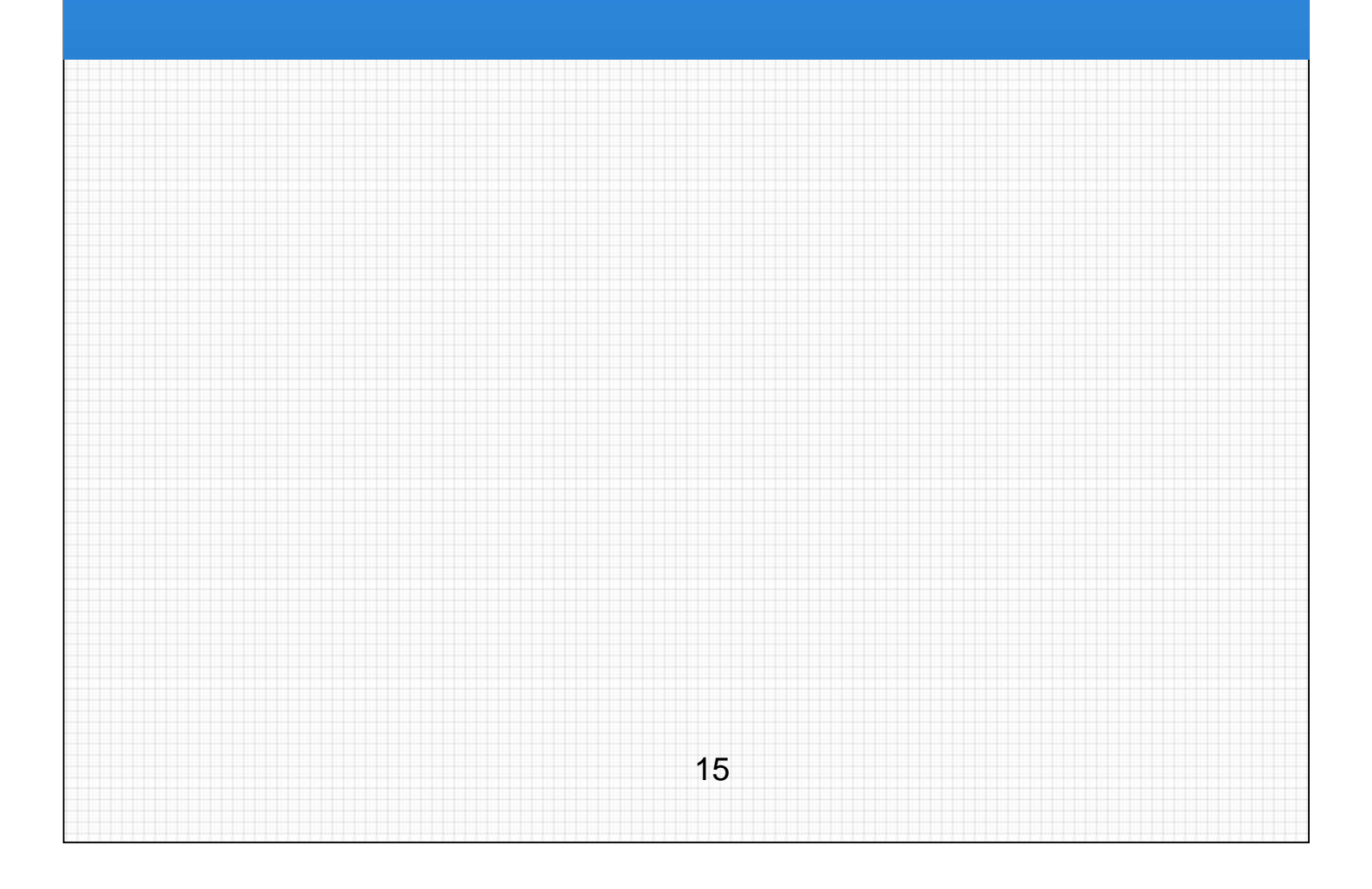

## NTT docomo

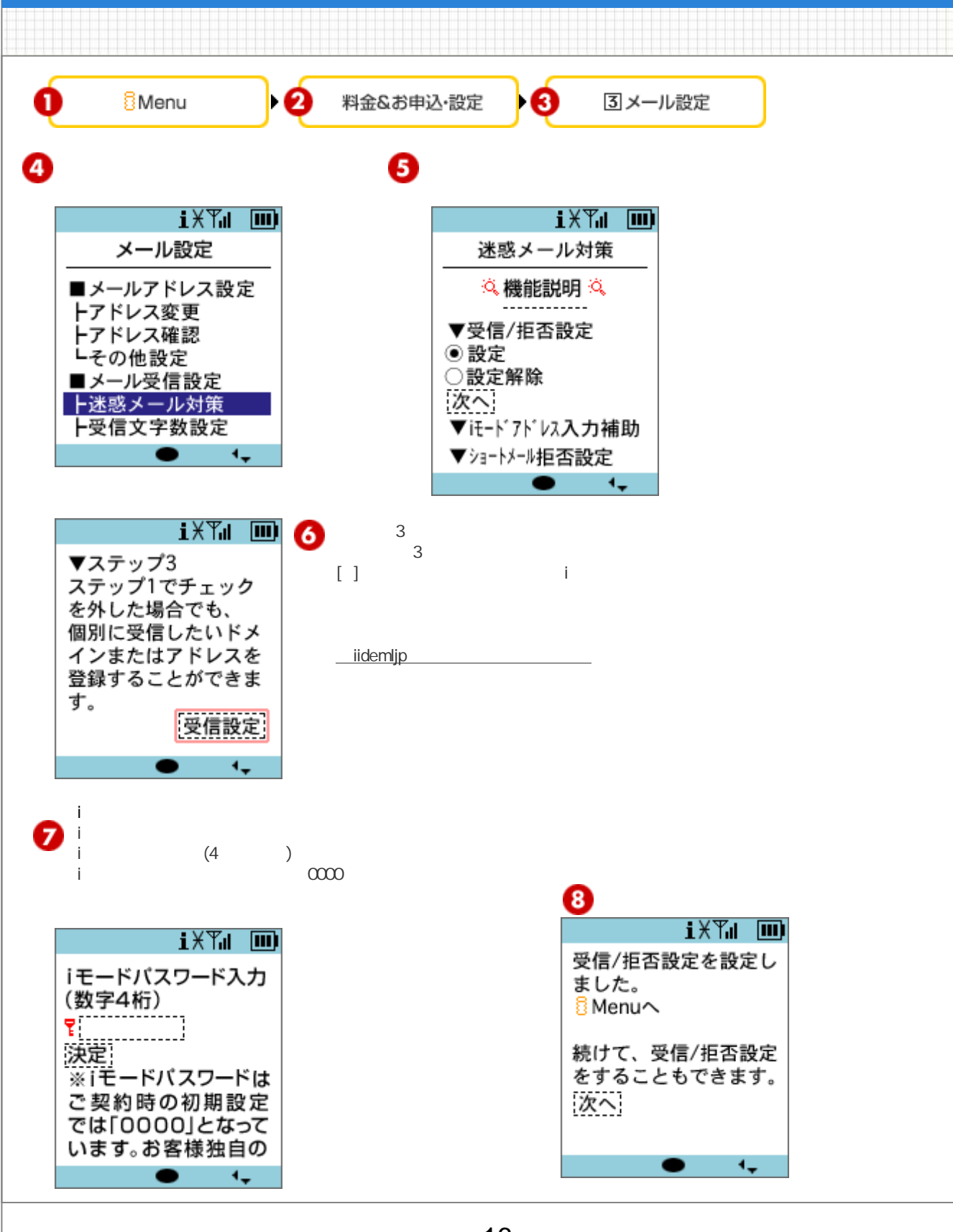

## softbank

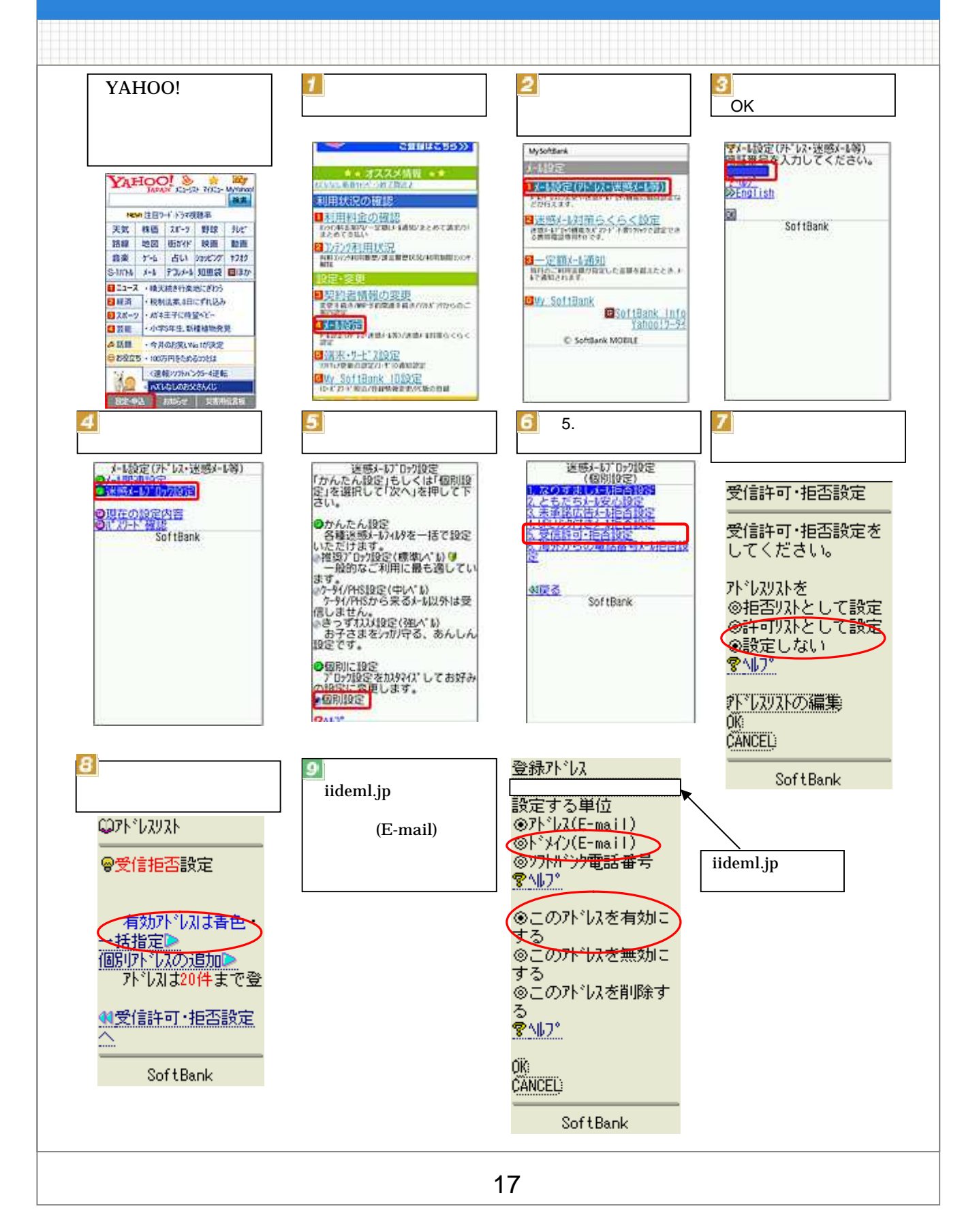

## au

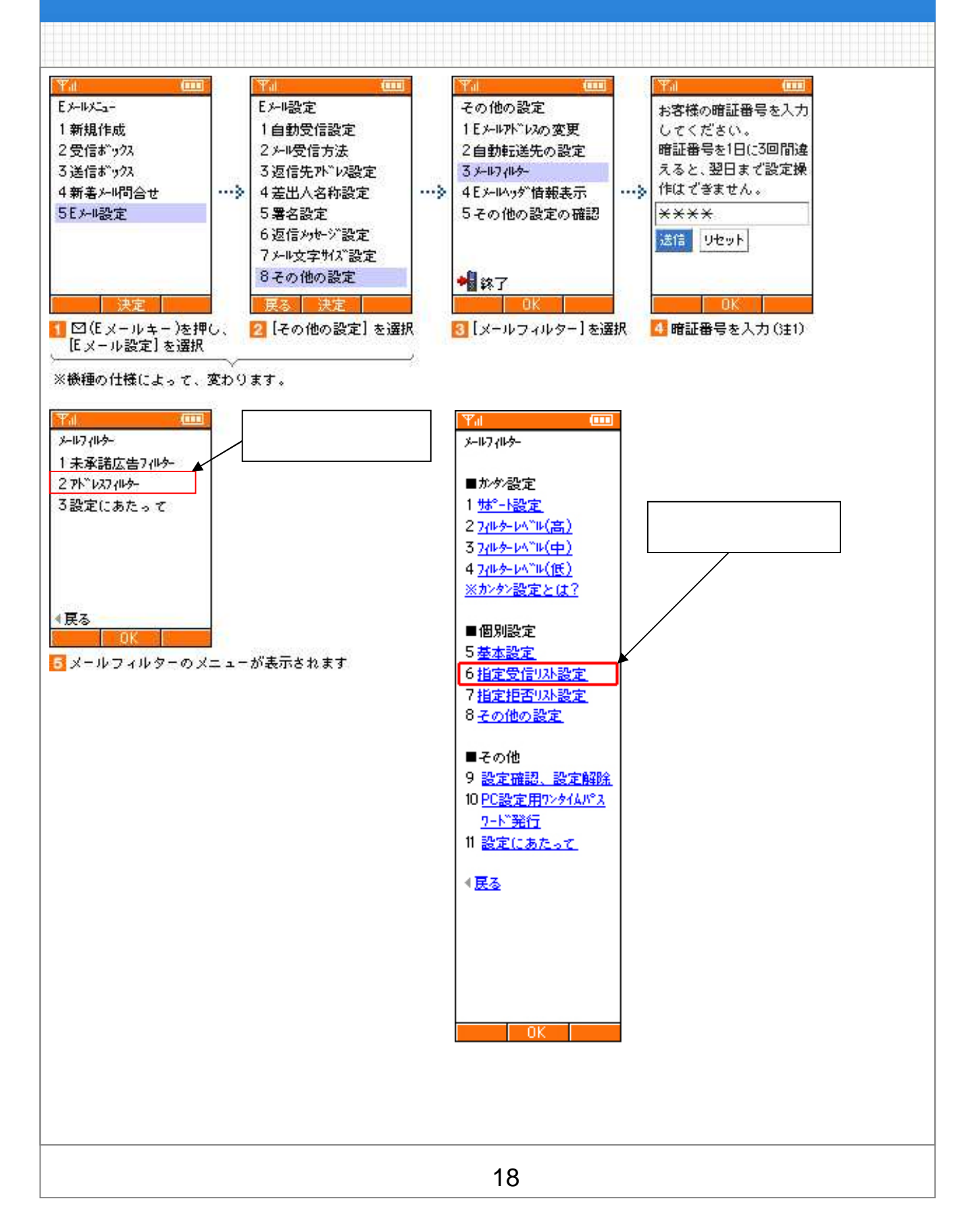

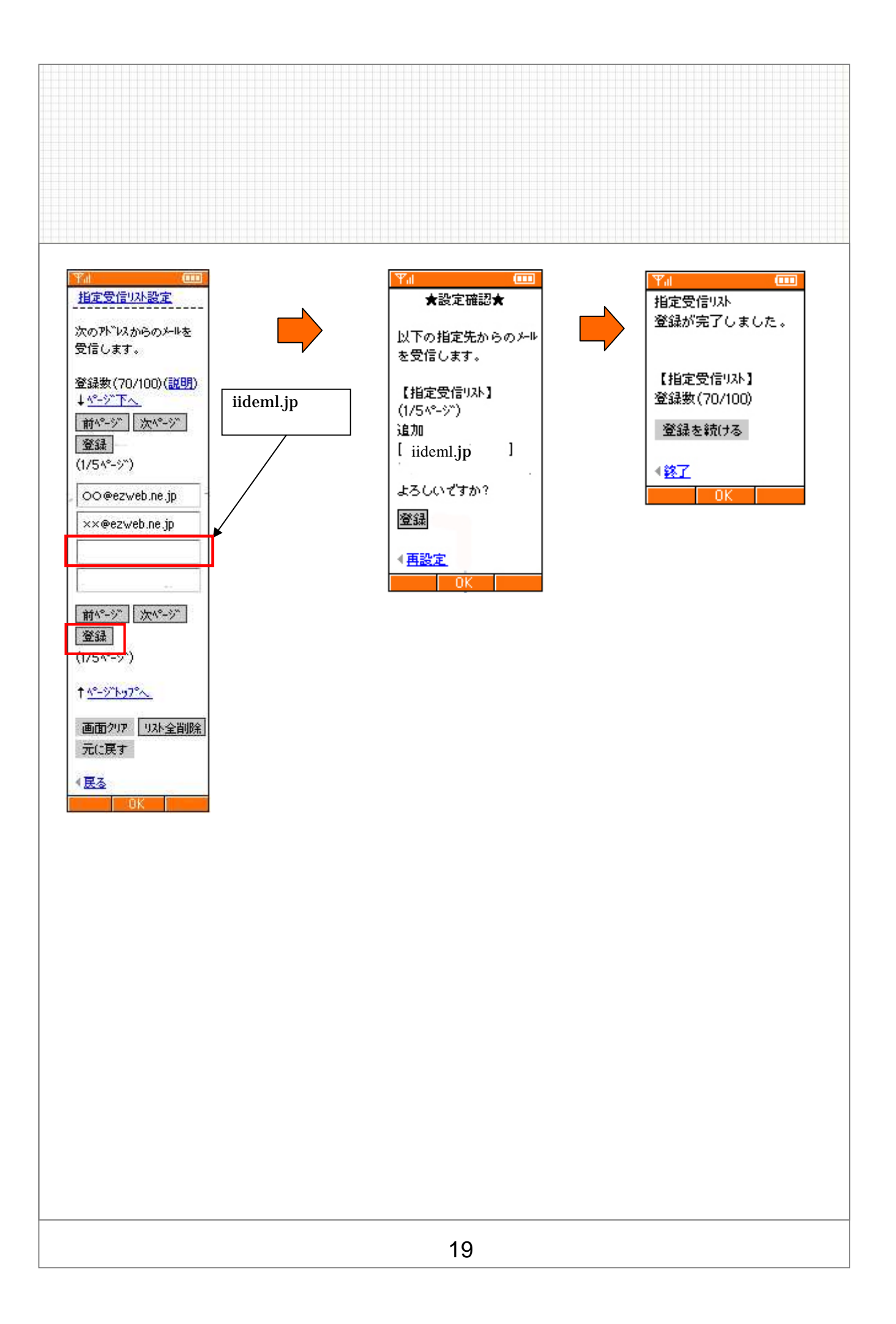